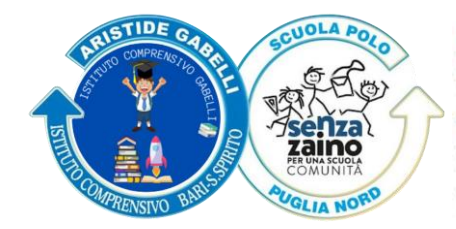

# ISTITUTO COMPRENSIVO ARISTIDE GABELLI

Via Lucca, s.n. · 70127 Bari-S. Spirito · Tel. 080 5336129 email baic84200t@istruzione.it · pec baic84200t@pec.istruzione.it www.comprensivogabellibari.edu.it Codice Meccanografico BAIC84200T · Codice Fiscale 93421150728

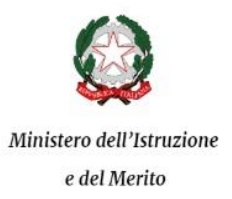

Prot n° 17218 del 02/12/2022

Alla c.a. di TUTTE LE FAMIGLIE TUTTI I DOCENTI

# **OGGETTO: MODALITA' PER IL PAGAMENTO DELLE USCITE DIDATTICHE**

Si comunica che per procedere ai pagamenti relativi ad uscite didattiche , è necessario seguire la procedura del sistema PagoPA che consente ai cittadini di pagare in modalità telematica i servizi erogati delle Pubbliche Amministrazioni, garantendo sicurezza, affidabilità e trasparenza.

Le famiglie degli alunni, il personale scolastico ed eventuali soggetti interessati utilizzeranno la piattaforma Pago in Rete, che interagisce direttamente con PagoPA, per effettuare i pagamenti relativi al contributo obbligatorio per assicurazione infortuni e RC alunni/personale scolastico, al contributo volontario per **ampliamento offerta formativa**, alle quote per viaggi, visite guidate, canoni vari ed ogni altro pagamento a favore della scuola.

# COME ACCEDERE

Per accedere al servizio Pago In Rete è necessario disporre delle credenziali di accesso che si possono ottenere

• Se si è in possesso di un'identità digitale SPID (Sistema Pubblico di Identità Digitale) si può accedere con le credenziali SPID del gestore che ha rilasciato l'identità (selezionando "Entra con SPID")

• Se è un genitore che ha presentato domanda d'iscrizione a scuola per il proprio figlio, in modalità on-line, può accedere con le credenziali utilizzate per la stessa iscrizione

• Se è un docente in possesso di credenziali Polis, può utilizzare le stesse.

# COME PROCEDERE

Per i versamenti relativi a uscite didattiche collegarsi alla sezione "PAGO IN RETE SCUOLE" e

o selezionare "Versamenti volontari",

 cercare la scuola di interesse (Istituto Comprensivo Aristide Gabelli - codice meccanografico: BAIC84200T),

- o cliccare su "Azioni",
- o andare nella sezione AMPLIAMENTO OFFERTA FORMATIVA A.S. 2022/2023 Azioni
- o compilare i campi (C.F. Nome Cognome) con i dati del genitore che sta eseguendo il versamento
- o inserire l'importo da pagare
- o nelle note riportare DATA DELL'USCITA, CLASSE, NUMERO ALUNNI E PLESSO DI RIFERIMENTO
- cliccare su EFFETTUA IL PAGAMENTO\*

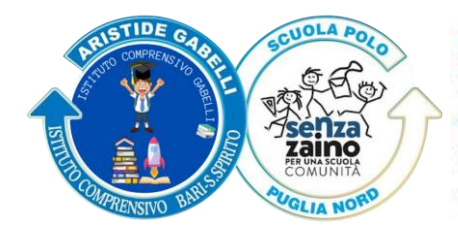

# ISTITUTO COMPRENSIVO ARISTIDE GABELLI

Via Lucca, s.n. · 70127 Bari-S. Spirito · Tel. 080 5336129 email baic84200t@istruzione.it · pec baic84200t@pec.istruzione.it www.comprensivogabellibari.edu.it Codice Meccanografico BAIC84200T · Codice Fiscale 93421150728

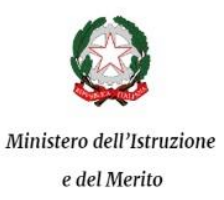

#### **COME EFFETTUARE IL PAGAMENTO\***

#### Si può scegliere tra due modalità:

- scaricando il documento per il pagamento, che riporta QR- code, CBILL (e Bollettino Postale PA) per pagare presso gli sportelli bancari, i tabaccai, gli uffici postali (o presso altri PSP abilitati) oppure on line dal sito della propria banca o con le app;
- subito on-line, scegliendo dalla piattaforma pagoPA come pagare (carta di credito, addebito sul conto corrente o altro) e il prestatore di servizi di pagamento (PSP) che si preferisce.

Effettuato il pagamento, si potrà visualizzare la ricevuta telematica e scaricare l'attestazione di pagamento di ogni contributo versato.

Sarà necessario consegnare o inviare telematicamente tale ricevuta alla docente di classe che provvederà, a sua volta, a consegnarla alla docente Funzione Strumentale "Viaggi di Istruzione" per la consegna finale in segreteria.

# Il Dirigente Scolastico Prof.ssa Liliana De Robertis

Firmato digitalmente ai sensi del Codice dell'Amministrazione Digitale e normativa connessa